# M2-DNR2I TP1-1: Accès à distance et DNS

#### Gaétan Richard

# 10 octobre 2011

# 1 Accès à distance

# 1.1 ssh

ssh permet de se connecter à une autre machine à l'aide d'une connection sécurisée. Essayez par exemple de vous connecter sur la machine de votre voisin. à l'aide de la commande ssh *nom de machine*. Une fois connecté sur la nouvelle machine, lancez la commande *who* et comparez avec le résultat obtenu sur votre machine locale.

Cette opération est également possible depuis l'extérieur en passant par la machine *mike.info.unicaen.fr.* Pour connaître la liste des machines du domaine étudiant, il est possible de lancer la commande **host -l etu.info.unicaen.fr**.

*Note :* Vous comprenez maintenant pourquoi il est important de **ne pas** éteindre les machines.

**Question 1** Ouvrez trois terminaux : un sur votre machine, un sur la machine mike et un sur la machine de votre voisin.

**Question 2** À l'aide de la commande who et w, indiquez quels sont les utilisateurs présents chacune des machines et ce qu'ils font.

Normalement, **ssh** demande un mot de passe pour chaque connection. Il est cependant possible de s'en passer en utilisant une clefs ssh. Pour cela, il faut lancer la commande **ssh-keygen** qui va créer un couple clef publique .*ssh/id\_rsa.pub* / clef privée .**ssh/id\_rsa**. Cette commande va vous demander d'entre une "passphrase" pour protéger l'accès à votre clef. Vous pouvez laisser cette phrase vide. Une fois les clefs crées, il vous suffit d'ajouter le contenu de la clef **publique** au fichier .*ssh/authorized\_keys2* de la machine distante pour se connecter sans utiliser de mot de passe.

Note : Dans le cadre des machines étudiants, comme toutes les machines partagent votre "home", il suffit de faire **cp id\_rsa.pub authorized\_keys2**.

**Question 3** Créez un couple de clefs sur votre machine pour pouvoir faire des ssh sans avoir besoin du mot de passe.

# 1.2 scp

La commande **scp** permet de copier des fichiers entres différentes machines. Elle fonctionne comme la commande **cp** sauf qu'il est possible de préciser une des adresse sous la forme *login@machine :chemin du fichier*. De plus, si vous avez une clef ssh, aucun mot de passe ne vous est demandé.

**Question 4** Essayez de copier un de vos fichier dans le répertoire /tmp/d'une autre machine. Vérifiez le résultat en vous connectant en ssh sur cette machine.

**Question 5** Depuis votre machine, copiez le fichier précédent créé de la machine distante vers votre machine.

Pour le transfert de fichier, il existe également des serveur sftp. Par exemple, vous pouvez lancer le client **gftp**. Essayez alors de vous connecter sur *mike* sur le port 22. De tels serveurs existent aussi sous Mac OS X ou windows.

**Question 6** Utilisez gftp pour récupérer le fichier /tmp/M1-DNR2I sur la machine sully.

#### 1.3 screen

Ceci est à faire si vous avez terminé de TP en avance. Vous pouvez sauter cette sous-section lors du premier passage.

Si vous souhaitez travailler à distance via *ssh*, un problème qui se pose est celui des déconnections intempestives. Pour pallier à ce problème, il existe l'utilitaire **screen**. Cet utilitaire lance un "shell" qui n'est pas arrêté lors d'une déconnection.

Tapez la commande **screen** pour lancer le programme, il se termine lorsque vous quittez le shell à l'aide de la commande **exit**. La plupart des commandes se font à l'aide de la combinaison de touche **ctrl** + **a** suivi d'une autre touche. Une aide est d'ailleurs disponible en tapant **ctrl** + **a** puis?.

Pour "détacher" le screen, il suffit de faire ctrl + a puis d. Vous êtes alors sorti du programme qui tourne toujours en arrière plan, il est possible de le reprendre en utilisant la commande screen -r. Si un screen est toujours attaché, il faut alors le détacher avant à l'aide de la commande screen -d.

screen permet également de gérer plusieurs fenêtres en même temps. Pour plus d'information sur screen, vous pouvez consulter par exemple les pages http: //www.billyboylindien.com/tutos/how-to-screen.html ou http://news. softpedia.com/news/GNU-Screen-Tutorial-44274.shtml.

# 1.4 Services

Nous allons vous présenter un utilitaire permettant de rechercher les ports ouverts sur une machine. Ce logiciel s'apelle **nmap**. Il est très pratique pour la maintenance réseau mais il est intrusif et ne doit être utilisé que sur des machines sur lequelles vous avez l'autorisation de le faire. Question 7 Trouvez les ports ouverts sur :

- votre machine;
- mike:
- mail.info.unicaen.fr.

**Question 8** Comparer le premier résultat obtenu avec le résultat de la commande **netstat -taupe**.

### 1.5 DNS

Pour la suite, vous utiliserez les commandes host.

**Question 9** Quelle est l'adresse ip de la machine **mike**? Quelle est la particularité de cette adresse? Que se passerai-t-il si on demande cette adresse de l'extérieur?

**Question 10** En exploitant le champ MX, trouver quelle machine se charge de transmettre le mail destiné à unicaen. fr?

Question 11 Trouver les info du domaine unicaen.fr et info.unicaen.fr à l'aide de la commande dig et du champ SOA.

**Question 12** A l'aide de l'option -1, listez toutes les machines du domaine info.unicaen.fr, combien y en a-t-il?

**Question 13** Trouvez l'adresse ip de la machine hébergeant votre page web à l'université. À l'aide du dns inverse, trouvez le nom cannonique de cette machine.

Pour finir, récupérez les informations d'un domaine (ne faites qu'un seul essai) à l'aide de la commande **whois**.